# REALM

### **Tips & Tricks**

#### How to Create Notice Pages on your PC

1. Select the Notice Pages tile within the **Resource Menu**.

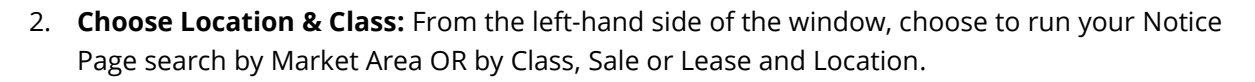

- 3. **Choose Date:** Choose the checkbox to run the Notice Page search from the date and time of your last search OR enter a date range using the slider bar.
- 4. Choose Listing Status: by activating the appropriate checkboxes
- 5. Click Submit.

|                                                | 2                            |                             | Notice I | Pages                   |                 |                |            |              |               |   |
|------------------------------------------------|------------------------------|-----------------------------|----------|-------------------------|-----------------|----------------|------------|--------------|---------------|---|
| Market Area                                    |                              |                             |          |                         |                 |                |            |              |               |   |
| TestLiveLegac                                  | y                            | ~                           |          | Jpdate last run April 3 | 20th at 8:57 am | for April 11th | at 12:00 a | am - April 1 | 13th at 3:17  |   |
|                                                | or                           |                             | F        | m                       |                 |                |            |              |               |   |
| lass                                           |                              |                             | Sel      | ect Rerun Last Up       | date to displ   | ay your last   | results a  | again, Fir   | nd Since Last |   |
| Freehold                                       | Condo & Other                | Commercial                  | crit     | eria and click Sub      | mit to start a  | new Updat      | e.         | uns or m     | ouny your     |   |
| ale or Lease                                   |                              |                             | I в      | Rerun Last Upda         | te              |                | Find       | Since L      | ast Update    |   |
| Sale                                           | Lease                        | Sub-Lease                   |          |                         |                 |                |            |              |               |   |
|                                                |                              |                             |          |                         |                 |                |            |              |               |   |
| ocation                                        |                              |                             |          |                         |                 |                |            |              |               |   |
|                                                |                              |                             |          |                         |                 |                |            |              |               |   |
|                                                |                              |                             |          |                         |                 |                |            |              |               |   |
|                                                |                              |                             |          |                         |                 |                |            |              |               |   |
|                                                |                              |                             |          |                         |                 |                |            |              |               |   |
| e                                              |                              |                             |          |                         |                 |                |            |              |               |   |
| Since April 13th,                              | . 3:17 pm 3                  |                             |          |                         |                 |                |            |              |               |   |
|                                                | 0                            |                             |          |                         |                 |                |            |              |               |   |
| April 18th through A                           | April 20th                   |                             |          |                         |                 |                |            |              |               |   |
|                                                |                              |                             |          |                         |                 |                |            |              |               | 1 |
| pril 6th                                       |                              | Now                         |          |                         |                 |                |            |              |               |   |
| spril 6th<br>tus 4                             |                              | Now                         |          |                         |                 |                |            |              |               |   |
| April 6th<br>tus 4<br>2 DFT 2 Ext              | p 💟 Ext 💟 Ls                 | id 🗹 New                    |          |                         |                 |                |            |              |               |   |
| upril 6th<br>tus 4<br>2 DFT 2 Exj<br>2 PC 2 SC | p 🗹 Ext 🗹 Ls<br>: 🔽 Sld 🔽 Su | now<br>ad ☑ New<br>us ☑ Ter |          |                         |                 |                |            |              |               |   |

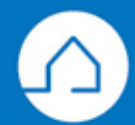

## RE∕JLM™

#### How to Work with Notice Page Search Results on your PC

1. To Print: click on the Action Menu at the top right side of the window and choose "Print"

| April 24th 12:00 AM | Thru April 26th 1:32 PM | ► ▼ |
|---------------------|-------------------------|-----|
|                     | 🕞 Print                 |     |
|                     |                         |     |

2. **Quick View by Status:** choose the appropriate Status Button at the top of the results screen to jump to that section.

| Filters   | Notice Pages                                |
|-----------|---------------------------------------------|
| New       | PC Ext DFT SC Sld Lsd Ter Sus Exp Revisions |
| New Resid | dential Freehold For Sale - 29              |

3. **To view individual listings:** click on the listing result from the list to view the complete MLS listing.

If you have any questions, please contact us at <u>Help@REALMmlp.ca</u>.

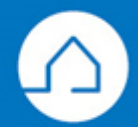